# Забыли (заблокировали) пароль ключа eToken Версия ПО: eToken PKI Client 5.1 SP1, SafeNet Authentication Client

### Токены: eToken

## Проблема:

Пользователь забыл (заблокировал) пароль ключа eToken.

### Причина:

Пользователь забыл пароль или превысил допустимое значение неверных попыток ввода.

#### Решение:

Данная статья актуальна для программ-драйверов eToken PKI Client и SafeNet Authentication Client.

Если на ключе eToken присутствует пароль администратора, то с его помощью можно авторизоваться на ключе и установить новый пароль пользователя.

Открываем окно драйвера.

Нажимаем на "шестерёнку".

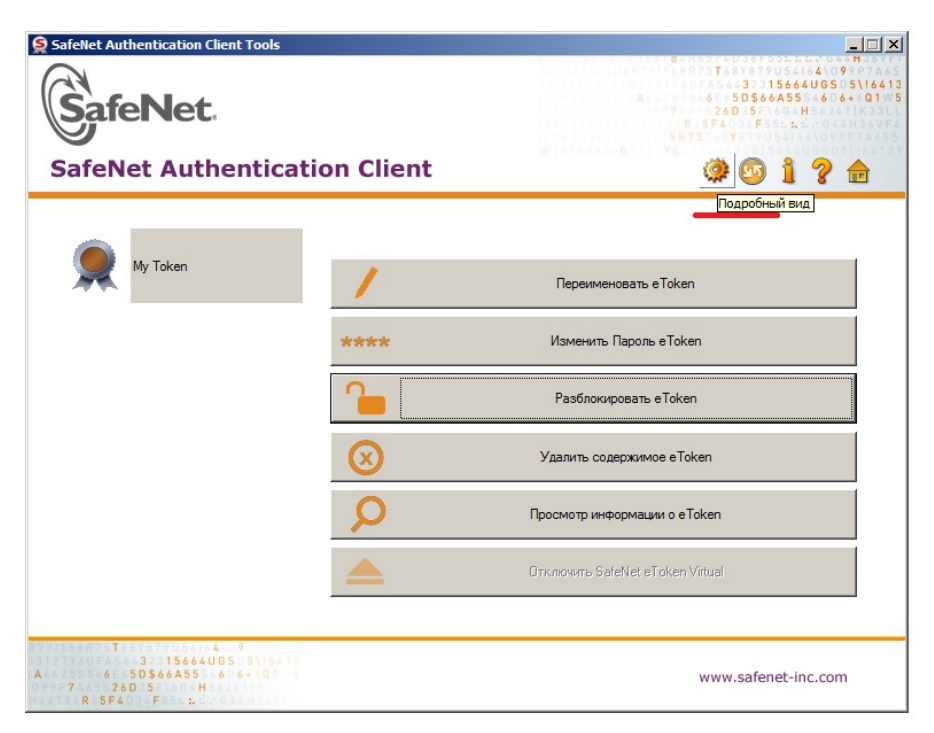

Проверяем, установлен ли пароль администратора.

| SafeNet Authentication Client Tools                                |                                           | <b>X</b>                                |
|--------------------------------------------------------------------|-------------------------------------------|-----------------------------------------|
| SafeNet.<br>SafeNet Authentication                                 | on Client                                 | H + + + + + + + + + + + + + + + + + + + |
| ⊡–S SafeNet Authentication Client Tools<br>⊟–% eToken              | 0                                         | 9                                       |
| 🗄 🤵 My Token                                                       | Версия маски                              | 85(85)                                  |
| 🕀 🔄 Сертификаты пользова                                           | liber                                     | Фиолетовый                              |
| Настройки                                                          | Поддерживаемый размер ключа               | 2048 bits                               |
| Настройки клиента                                                  | Пароль е Token                            | Присутствует                            |
|                                                                    | Пароль eToken: осталось попыток           | 15                                      |
|                                                                    | Максимум повторений Пароль eToken         | 15                                      |
|                                                                    | Срок Пароль eToken                        | 40 дн. (25-Nov-2015)                    |
|                                                                    | Пароль администратора Пароль              | Присутствует                            |
|                                                                    | Осталось попыток Пароль администратора    | 15                                      |
|                                                                    | Максимум повторений Пароль администратора | 15                                      |
|                                                                    | FIPS                                      | FIPS 140-2 L2 Совместимый               |
|                                                                    | Common Criteria                           | Н/Д                                     |
|                                                                    | Подпись выполняется на eToken             | Нет                                     |
|                                                                    | RSM                                       | Н/Д                                     |
|                                                                    | ECC                                       | Н/Д                                     |
|                                                                    | CSP                                       | e Token Base Cryptographic Provider     |
|                                                                    | KSP                                       | SafeNet Smart Card Key Storage Provider |
|                                                                    |                                           | · · · · · · · · · · · · · · · · · · ·   |
| T 3 15644065 5\1541<br>A 5D546455 6\4+01<br>7 260 5 H<br>R 5F4 F 1 |                                           | www.safenet-inc.com                     |

Выполняем вход в качестве администратора.

| SafeNet.                               | on Client                        | 5 0 5 0 5 0 5 0 5 0 5 0 5 0 5 0 5 0 5 0 |
|----------------------------------------|----------------------------------|-----------------------------------------|
|                                        |                                  |                                         |
| ⊡S SafeNet Authentication Client Tools | 🥺 🖡 🗊 🔪 🖌 📑 🔛 🔊                  |                                         |
|                                        |                                  |                                         |
| Сертификаты пользова                   | Имя eToken Воити в систему       | / в качестве администратора             |
| Настройки                              | Категория e loken                | Аппаратная часть                        |
| Настройки клиента                      | Имя считывателя                  | AKS ifdh 0                              |
| -10- ·                                 | Серийный номер                   | UxU1dce140                              |
|                                        | Общий объем памяти               | /3/28                                   |
|                                        | Свободное место на карте е loken | 32/6/                                   |
|                                        | Версия оборудования              | 4.30                                    |
|                                        | Версия встроенного ПО            | 1.0                                     |
|                                        | ID смарт-карты                   | 01DCE140                                |
|                                        | Название продукта                | e Token PRO Java 72K OS 755             |
|                                        | Модель                           | Token 4.30.1.1 1.0.0                    |
|                                        | Іип смарт-карты                  | Java Card                               |
|                                        | Версия ОС                        | e Token Java Applet 1.1.25              |
|                                        | Версия маски                     | 8.5 (8.5)                               |
|                                        |                                  | Фиолетовыи                              |
|                                        | Гюддерживаемый размер ключа      | 2048 bits                               |
|                                        | Пароль е Токеп                   | Присутствует                            |
|                                        | Пароль е Токеп: осталось попыток | 15                                      |

Вводим пароль администратора.

| SafeNet Authentication Client To                                       | ols                                                  |                                                                                                    |                                                                     |                                                                                                    | _ 🗆 🗵                                                                                                    |
|------------------------------------------------------------------------|------------------------------------------------------|----------------------------------------------------------------------------------------------------|---------------------------------------------------------------------|----------------------------------------------------------------------------------------------------|----------------------------------------------------------------------------------------------------|
| SafeNet.<br>SafeNet Authent                                            | icati                                                | on Client                                                                                                    | 1020<br>1031<br>4031<br>4031<br>4031<br>4031<br>4031<br>4031<br>403 | 8755 Yester<br>8775 Yester<br>8775 Y | 179US4164)097P7465<br>315664UGSD51164135<br>56485556644.6135<br>576664H55J311832L<br>FS55.1.5<br>57664H55J311832L<br>FS55.1.5<br>1<br>1<br>2<br>1<br>2<br>1<br>2<br>1<br>2<br>1<br>2<br>1<br>2<br>1<br>2<br>1<br>2<br>1<br>2 |
|                                                                        | Вкор<br>Ссаб<br>Введит<br>Имя еТ<br>Пароль<br>Это не | с правами администр<br>eNet. SafeNo<br>e Пароль администратор<br>oken:<br>администратора:<br>елицензированная ко | а е Token.<br>My Token<br>Г<br>Текущий язы                          | cation Client                                                                                                    | Х                                                                                                    |
|                                                                        |                                                      | версия маски                                                                                                    |                                                                     | 0.0 (0.0)                                                                                                    |                                                                                                    |
|                                                                        |                                                      | Цвет                                                                                                    |                                                                     | Фиолетовыи                                                                                                    |                                                                                                    |
|                                                                        |                                                      | Поддерживаемый раз                                                                                               | мерключа                                                            |                                                                                                    |                                                                                                    |
| •                                                                      | Þ                                                    | Пароль eToken: остал                                                                                             | ось попыток                                                         | 15                                                                                                    | T                                                                                                    |
| 4 9<br>3 15664UG5 5<br>4 50\$66455 6 6+<br>7 5540 5 4 6+<br>R 5540 5 5 | 6413<br>21 5                                         |                                                                                                    |                                                                     | www.sa                                                                                                    | fenet-inc.com                                                                                                    |

Нажимаем установить пароль eToken.

| feNet Authenticat                                 | ion Client                      | Comparison of the second second |
|---------------------------------------------------|---------------------------------|----------------------------------------------------------------------------------------------------|
| SafeNet Authentication Client Tools<br>급 ✔ eToken |                                 | <b>)</b>                                                                                                    |
| E . e Token                                       | Имя eToken У                    | становить пароль eToken Пароль                                                                                                    |
| Настройки                                         | Категория eToken                | Аппаратная часть                                                                                                    |
| настроики клиента                                 | Имя считывателя                 | AKS ifdh 0                                                                                                    |
|                                                   | Серийный номер                  | 0x01d6408e                                                                                                    |
|                                                   | Общий объем памяти              | 73728                                                                                                    |
|                                                   | Свободное место на карте eToken | 32767                                                                                                    |
|                                                   | Версия оборудования             | 4.30                                                                                                    |
|                                                   | Версия встроенного ПО           | 1.0                                                                                                    |
|                                                   | ID смарт-карты                  | 01D6408E                                                                                                    |
|                                                   | Название продукта               | eToken PRO Java 72K OS755                                                                                                    |
|                                                   | Модель                          | Token 4.30.1.1 1.0.0                                                                                                    |
|                                                   | Тип смарт-карты                 | Java Card                                                                                                    |
|                                                   | Версия ОС                       | e Token Java Applet 1.1.25                                                                                                    |
|                                                   | Версия маски                    | 8.5 (8.5)                                                                                                    |
|                                                   | Цвет                            | Фиолетовый                                                                                                    |
|                                                   | Поддерживаемый размер ключа     | 2048 bits                                                                                                    |
|                                                   | Пароль eToken                   | Присутствует                                                                                                    |
|                                                   | Пароль eToken: осталось попыток | 15                                                                                                    |

Устанавливаем новый пароль пользователя.

| SafeNet Authentication Client Te                                       | ools                                                                                                    |                                                                           |
|------------------------------------------------------------------------|----------------------------------------------------------------------------------------------------|---------------------------------------------------------------------------|
| SafeNet.<br>SafeNet Authent                                            | ication Client                                                                                                    | 6 F C C C C C C C C C C C C C C C C C C                                   |
| SafeNet Authentication Clier     Foken     Boren     Hacтройки клиента | Установить пароль: eToken     GafeNet. SafeNet Authenticatio     Пароль eToken Пароль:     Подтверждение пароля Пароль:     Новый пароль должен соответствовать качеству пароля, з | оп Client                                                                 |
| T 4 9<br>3 15664UG5 5<br>A 6 50566A55 6 6 -<br>7 260 5 H               | Безопасный пароль длинной минимум 8 символов, и долж<br>буквы, цифры, и специальные символы (такие как I, \$, #, %<br>Текущий язык: EN<br>Введите новый пароль.                    | ен содержать прописные, строчные<br>).<br>Отменить<br>www.safenet-inc.com |

После совершённых действий ключ eToken будет разблокирован.

В случае, если не был установлен пароль администратора или он был забыт (заблокирован), то поможет только инициализация (форматирование), но при этом вся информация с ключа будет удалена и необходимо будет заново записывать сертификат (ключ, электронную подпись).

| SafeNet.                            |                                  | 6 877 Te 977 700 44 64 09 70<br>1 8 877 Te 977 70 44 70 70 44 09 70<br>1 8 877 Te 977 70 47 70 44 09 70<br>2 8 75 8 70 44 10 44 10 4 |
|-------------------------------------|----------------------------------|----------------------------------------------------------------------------------------------------|
| afeNet Authentica                   | tion Client                      | @ 1 ? 📩                                                                                                    |
|                                     |                                  |                                                                                                    |
| SafeNet Authentication Client Tools | 🐼 🖪 🗔 🖼 🔪 🖪 🖬 🗤 🖼                |                                                                                                    |
| E SeToken                           |                                  |                                                                                                    |
| E- 👷 eToken                         | Инициализировать eToken          | eToken                                                                                                    |
| Настройки                           | Категория eToken                 | Аппаратная часть                                                                                                    |
| 👷 Настройки клиента                 | Имя считывателя                  | AKS ifdh 0                                                                                                    |
|                                     | Серийный номер                   | 0x01d6408e                                                                                                    |
|                                     | Общий объем памяти               | 73728                                                                                                    |
|                                     | Свободное место на карте e Token | 32767                                                                                                    |
|                                     | Версия оборудования              | 4.30                                                                                                    |
|                                     | Версия встроенного ПО            | 1.0                                                                                                    |
|                                     | ID смарт-карты                   | 01D6408E                                                                                                    |
|                                     | Название продукта                | eToken PRO Java 72K OS755                                                                                                    |
|                                     | Модель                           | Token 4.30.1.1 1.0.0                                                                                                    |
|                                     | Тип смарт-карты                  | Java Card                                                                                                    |
|                                     | Версия ОС                        | eToken Java Applet 1.1.25                                                                                                    |
|                                     | Версия маски                     | 8.5 (8.5)                                                                                                    |
|                                     | Цвет                             | Фиолетовый                                                                                                    |
|                                     | Поддерживаемый размер ключа      | 2048 bits                                                                                                    |
|                                     | Dapon- eToken                    | Присутствует                                                                                                    |
|                                     | ridpond c roken                  |                                                                                                    |

Можно оставить настройки eToken по умолчанию, а можно задать свои.

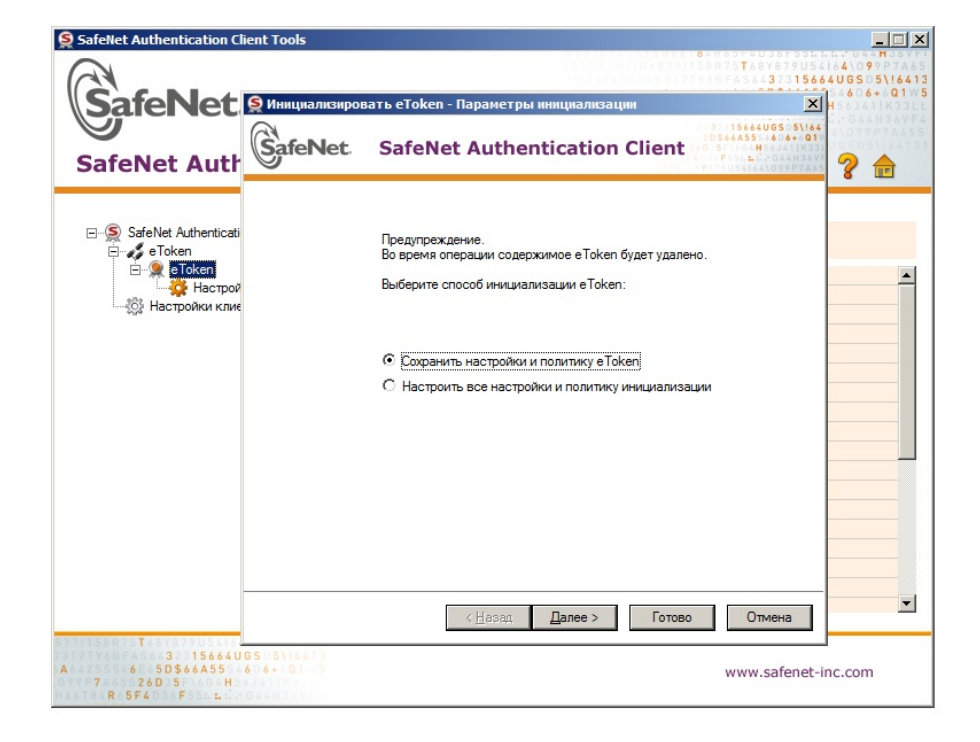

| SafeNet Authentic                                                                                                    | ation Client Tools                                                                                                    |                      | X                                         |
|----------------------------------------------------------------------------------------------------|----------------------------------------------------------------------------------------------------|----------------------|-------------------------------------------|
| SafeN                                                                                                    | S Инициализировать eToken - Настройки пар<br>SafeNet. SafeNet Authenti                                                                                                    | оля<br>Cation Client | X = 0 × 0 × 0 × 0 × 0 × 0 × 0 × 0 × 0 × 0 |
| ⊡-S SafeNet AL<br>⊡                                                                                                    | Имя е Token:<br>Создать Пароль е Token<br>Имя стокен<br>Новый Пароль е Token:<br>Подтверждение:<br>Максимальное число ошибок при<br>Пароль е Token должен быть изменен<br>Создать Пароль администратора:<br>Создать Пароль администратора<br>Подтверждение:<br>Максимальное число ошибок при<br>Однофакторный вход |                      | COS755                                    |
| 8771158875 <b>1</b> 68987<br>33127966FA544323<br>A64255566E65 <b>D\$</b> 6<br>09977A65526D35<br>H66784 <b>R</b> 5 <b>5</b> F4D36F5 | US114 9<br>5664UGS 51641<br>5455 6 6 4 01<br>H                                                                                                    | w                    | ww.safenet-inc.com                        |

Если выберем настроить все настройки, то получим окно ниже, где можно установить качество пароля.

| SafeNet Authentication Clien                                                                   | t Tools                                      | 87.7.1.5       | 8 R 7 5 <b>T</b> 6 8 Y 8 7 9 <b>U</b> 5 4                                                                                     |                                                                                                    |
|------------------------------------------------------------------------------------------------|----------------------------------------------|----------------|----------------------------------------------------------------------------------------------------|----------------------------------------------------------------------------------------------------|
| Cofe Niet                                                                                      | Инициализировать eToken - Настройки качести  | за пароля      | ×                                                                                                    | 4UGSD5\!6413<br>546D6+6Q1W5                                                                                                    |
| SafeNet Aut                                                                                    | SafeNet. SafeNet Authentica                  | tion Client    | 3:015664406505\164<br>D56645554606+801V<br>05:46645534606+801V<br>05:46648583411K331<br>DF55141-044836VF<br>D5054144\09997465 | H 5 6 J 4 1 K 3 3 L L<br>2 G 4 A H 3 6 V F 4<br>4 0 9 9 P 7 A 6 5 5<br>0 0 9 9 P 7 A 6 5 5<br>0 0 9 9 P 7 A 6 5 5<br>0 0 9 9 P 7 A 6 5 5<br>0 0 9 9 P 7 A 6 5 5 |
|                                                                                                | 🔲 Вкл. настройки качества пароля (рекомендуе | тся)           |                                                                                                    |                                                                                                    |
| ⊡ SafeNet Authenticati<br>⊡ SafeNet Authenticati                                               | Минимальная длина (символов):                | 6              |                                                                                                    |                                                                                                    |
| E- 👷 eToken                                                                                    | Макс. длина (в символах):                    | 16             |                                                                                                    | <b></b>                                                                                                    |
| 👸 Настройки клие                                                                               | Мин. период использования (дней):            | 0              | - A-                                                                                                    |                                                                                                    |
|                                                                                                | Макс. период использования (дней):           | 0              | 100<br>171                                                                                                    |                                                                                                    |
|                                                                                                | Период уведомления (дни):                    | 0              |                                                                                                    |                                                                                                    |
|                                                                                                | Размер истории:                              | 10             |                                                                                                    |                                                                                                    |
|                                                                                                | Макс. последовательных повторов:             | 3              |                                                                                                    |                                                                                                    |
|                                                                                                | Требуется соответствие уровню сложности:     | Акт. (3 из 4)  | *                                                                                                    |                                                                                                    |
|                                                                                                | - Установка сложности вручную                |                |                                                                                                    |                                                                                                    |
|                                                                                                | Прописные буквы: Разрешит 🗸 Цио              | роы: Разр      | ешит 🔻                                                                                                    |                                                                                                    |
|                                                                                                | Строчные буквы: Разрешит                     | ециальные Разр | ешит                                                                                                    |                                                                                                    |
|                                                                                                |                                              |                |                                                                                                    |                                                                                                    |
|                                                                                                | < <u>Н</u> азад Дале                         | е > Готово     | Отмена                                                                                                    | -                                                                                                    |
| AR75T6888795444<br>60FA56432315664UGS<br>5166F5D\$66A55366<br>A65526D35F664H<br>4R55F4036F5554 | 9<br>158/16413<br>6+01 5<br>1153             |                | www.safenet-i                                                                                                    | nc.com                                                                                                    |

На последующих вкладках необходимо оставить параметры по умолчанию.

| SafeNet Authentication Clie                                                                                                    | nt Tools                                                                                                    |
|----------------------------------------------------------------------------------------------------|----------------------------------------------------------------------------------------------------|
|                                                                                                    | В Инициализировать eToken - Настройки ключа инициализации         Х           SafeNet.         SafeNet Authentication Client |
| SafeNet Authoritation                                                                                                    | Использовать ключ инициализации по уматр,олчанию  Использовать значения инициалу  С Использовать указанный                   |
| ⊢                                                                                                    | Следующий ключ инициализации                                                                                                 |
|                                                                                                    | Текущий язык: EN                                                                                                    |
| A 2556 4 5 2 3 3 1 5 6 6 4 0 6<br>A 2556 4 5 2 5 5 6 6 4 5 5 6<br>D 9 7 7 4 5 7 2 6 D 5 7 4 6<br>H 6 6 7 6 7 5 F 4 0 6 5 5 4 6<br>H 6 6 7 6 7 5 F 4 0 6 5 5 4 6 | s stisels<br>set of s<br>www.safenet-inc.com                                                                                 |

| SafeNet Authentication Client Tools                                                                                                    |                                                                                                    |                                                                                                    |
|----------------------------------------------------------------------------------------------------|----------------------------------------------------------------------------------------------------|----------------------------------------------------------------------------------------------------|
| SafeNet.<br>SafeNet Authentication                                                                                                    | on Client                                                                                                    | Constant of the second second s |
| SafeNet Authentication Client Tools     Token     Foken     Foken     Hacтройки клиента                                                                                           | <ul> <li>Полнена инициализация eToken</li> <li>Предупреждение.</li> <li>Запуск процесса инициализации приведет к<br/>содержиното eToken и сбросу всех параметр<br/>Нажиите «OK», чтобы продолжить.</li> </ul> | yganewso scero<br>os eToken.                                                                                                    |
|                                                                                                    | Тназвание продукта<br>Модель<br>Тип смарт-карты<br>Версия ОС<br>Версия маски<br>Цвет<br>Поддерживаемый размер ключа<br>Пароль eToken<br>Пасоль eToken сотапось попыток                                        | Сотиена<br>стокент по зауча<br>Токел 4.30.1.1 1.0.0<br>Java Card<br>е Token Java Applet 1.1.25<br>8.5 (8.5)<br>Фиолетовый<br>2048 bits<br>Присутствует<br>15 ▼                                                                                                    |
| 1771158875784790544409<br>13127740578432315664U0515\18413<br>8442554615516644055166400516413<br>844255461554645516648041<br>16678485540065554648041<br>16678485540065554555648041 |                                                                                                    | www.safenet-inc.com                                                                                                    |

| SafeNet Authentication Client Tools                                                                                                    | ion Client                                                                                         | The Vision State State St |
|----------------------------------------------------------------------------------------------------|----------------------------------------------------------------------------------------------------|----------------------------------------------------------------------------------------------------|
| SafeNet Authentication Client Tools     SafeNet Authentication Client Tools     SafeNet Authentication Client Tools     SafeNet Астройки     Macтройки клиента | 🥺 🖟 🕅 🐚 🔪 🎼 🔛 👘 🕍 🍏<br>Инициализировать eToken<br>👔 Инициализация eToken выполнена.                | X         Token         ▲           ппаратная часть                                                                                                    |
|                                                                                                    | ок<br>Ок<br>По смартжарты<br>Название продукта<br>Модель                                           | 0106408E<br>eToken 4:30.1.1 1.0.0                                                                                                    |
|                                                                                                    | ил смарткарты<br>Версия ОС<br>Версия маски<br>Цвет<br>Поддерживаемый размер ключа<br>Пароль «Токел | Java Caro<br>e Token Java Applet 1.1.25<br>8.5 (8.5)<br>Фиолетовый<br>2048 bits<br>Помототовые                                                                                                    |
| 3 15464005 5\(641)<br>6 50564655 6 6+ 01<br>7 260 5 H                                                                                                    | Пароль е Token: осталось попыток                                                                   | www.safenet-inc.com                                                                                                    |

ID статьи: 81

Последнее обновление: 19 Oct, 2015

#### Ревизия: 2

eToken -> Забыли (заблокировали) пароль ключа eToken

https://kbp-6.aladdin-rd.ru/index.php?View=entry&EntryID=81